# Office 365 mail instellen op Android (Outlook)

Deze handleiding beschrijft hoe u uw Office 365 e-mailaccount kunt toevoegen aan een Android toestel. In de instructie wordt gebruikt van de Android mail applicatie Outlook

### Benodigdheden

- Een Android toestel
- Office 365 account
- Uw e-mailadres
- Uw wachtwoord

### Stappen

1

### **Download Outlook**

Open de Play Store van uw Android apparaat en zoek op 'Outlook'

Download en installeer deze applicatie vervolgens.

| ÷ 0                         |                                  | utlo          | ok             |
|-----------------------------|----------------------------------|---------------|----------------|
| 0                           | Microsoft Co                     | t Outlook     | NSTALL         |
| 100<br>MILLION<br>Downloads | <b>4.2</b><br>2,487,241 <b>±</b> | Productivity  | Similar        |
| The off<br>Ar               | ficial Micros<br>ndroid phone    | oft Outlook a | app for<br>ts. |

READ MORE

Õ

### 2

### Instellingen

Nadat de installatie succesvol is, opent u de 'Instellingen' van uw apparaat.

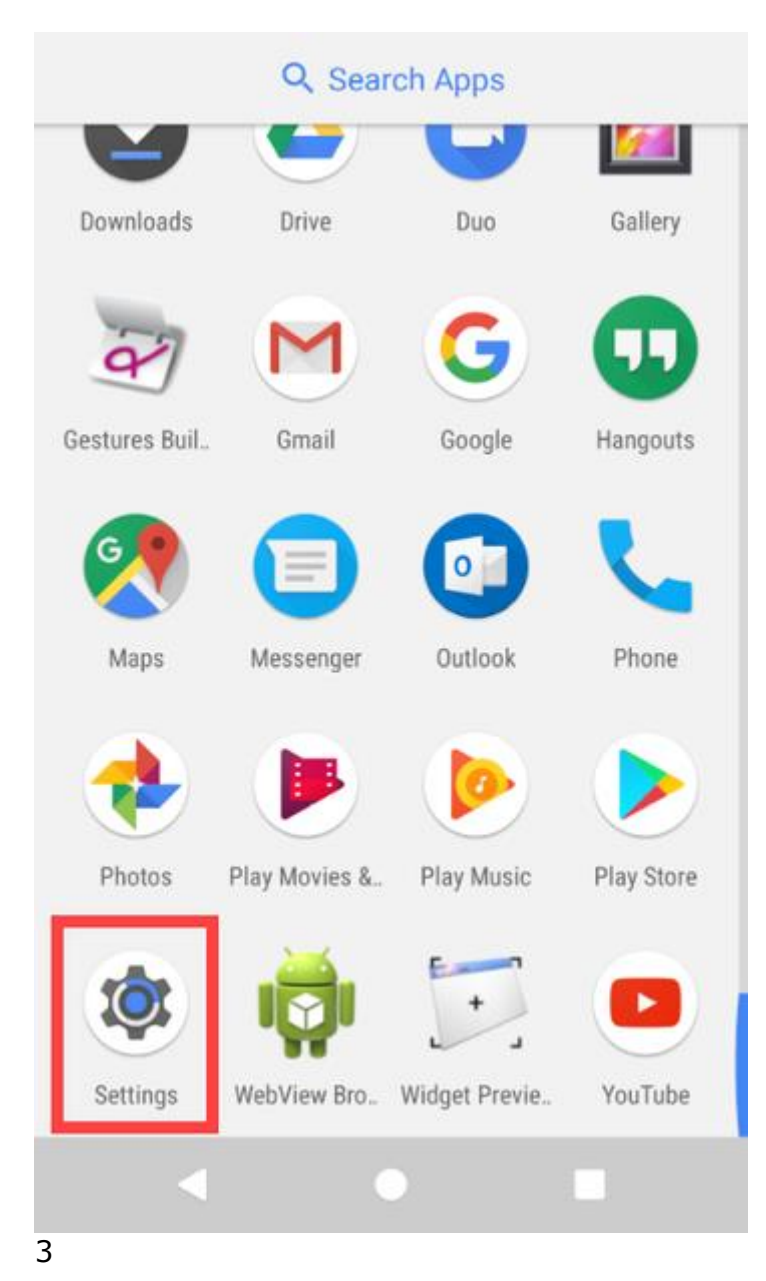

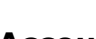

### Accounts

Scroll naar onderen en kies 'Accounts'

|   | Setti  | ngs                                          | م |
|---|--------|----------------------------------------------|---|
|   | -      | Signed in as Owner                           |   |
|   | Persor | nal                                          |   |
|   | 0      | Location<br>ON / Device only                 |   |
|   | ê      | Security                                     |   |
|   |        | Accounts                                     |   |
|   | G      | Google                                       |   |
|   |        | Languages & input<br>English (United States) |   |
| 4 | ļ      |                                              |   |

### Account toevoegen

Kies vervolgens voor 'Add Account'

| ≡ | Accounts    | : |
|---|-------------|---|
| G | Google      |   |
| + | Add account |   |
|   |             |   |
| 5 |             |   |

### **Type Account**

Kies voor de optie 'Outlook'

# Add an account

| Μ | Exchange        |
|---|-----------------|
| G | Google          |
| 0 | Outlook         |
| Μ | Personal (IMAP) |
| M | Personal (POP3) |
|   |                 |
|   |                 |

## 6

### **Email adres**

Geef uw email adres in klik op 'Continue'

# Add account

?

Enter your work or personal email address.

uwemailadres@domeinnaan.nl

Microsoft might email you about the Outlook Mobile App. You can unsubscribe at any time. View our Privacy Policy.

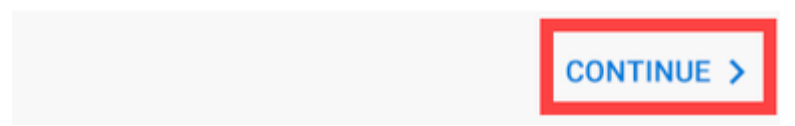

## 7

### Wachtwoord

Geef uw wachtwoord in en klik op 'Sign in'

| Office 36                                          | 5 |
|----------------------------------------------------|---|
| Microsoft                                          | Ř |
| Enter password                                     |   |
| Password                                           |   |
| Sign in                                            |   |
|                                                    |   |
| Forgot my password                                 |   |
| Forgot my password<br>Sign in with another account |   |
| Forgot my password<br>Sign in with another account |   |

### 8

### Voltooid

Er wordt een verificatie uitgevoerd. Als deze verificatie succesvol is, wordt direct het mail account toegevoegd. Verdere acties zijn dan niet nodig.